# Como creo o actualizo la clave para ingresar al FTP

Una vez creado su hosting debe crear un (o varios) usuarios para acceder a subir y modificar su sitio web via FTP, ya que no existe ningún usuario con la habilitación por defecto.

## Como crear usuario de ftp

#### Ingrese a su PaneldeHosting

- Una vez dentro visite la seccion FTP
- Crear cuenta de FTP
  - Agregue un nombre de usuario de ftp. ejemplo pepito
    - Recuerde que el usuario final sera, pepito@SUWEB
  - la carpeta que tendra derecho el usuario, si es la web al aire es /public\_html/
    Genere una clave
- Listo !

### Ver animacion debajo

Una vez creado su usuario , usarlo como : Servidor ó Host: ftp.SUPAGINA , ejemplo ftp.argentina.org.ar Usuario: una direccion de email , ejemplo minombre@SUPAGINA (ver abajo como crear usuario) Clave: el que ingreso al crear el usuario

#### KQKWJWjXBWHOPK32nftpvgif

## Como cambiar la clave de un usuario FTP

nbie la clave en la llavecita del usuario ya

Revisión #3 Creado el 19 marzo 2023 21:55:21 por Martin Gimenez Actualizado el 20 marzo 2023 16:12:20 por Martin Gimenez